# CELS Online Course Registration Operation Overview

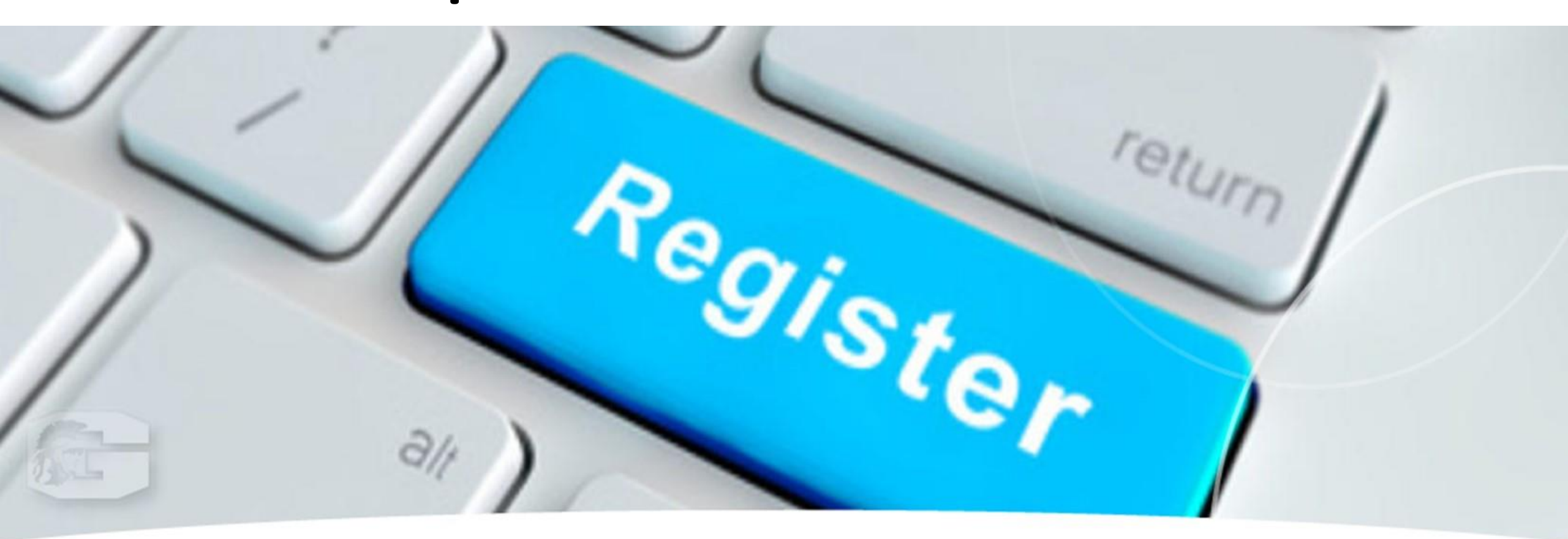

#### Course Registration Period : April 9 – April 16

(For Yearlong courses, Spring-Summer semester courses, Spring quarter courses, Summer quarter courses, Summer Intensive courses)

This overview is about course registration for non-lottery courses.

- Refer to "Manual for WEB Lotteries" for instructions on WEB lottery for lottery courses.
- Refer to "<u>Course Withdrawal System</u>" for instructions on course withdrawal.

# **Course Registration Schedule**

| Procedure                                                                      | Period A                                                                               | Period B                                                        | Period C                                                     |
|--------------------------------------------------------------------------------|----------------------------------------------------------------------------------------|-----------------------------------------------------------------|--------------------------------------------------------------|
| Course Registration Period/<br>Change of Course Registration Period<br>(@CELS) | Course Registration Period<br><b>April 9 – April 16</b><br><b>*Mandatory for all</b>   | Change of Course Registration Period<br><b>May 13 – May 14</b>  | Change of Course Registration Period<br>July 3 – July 4      |
| What you can do                                                                | Add/Drop<br>Non-lottery courses<br>offered in<br>Term P, S, Z, INT(S)<br>+<br>Yearlong | Add/Drop<br>Non-lottery courses<br>offered in<br>Term S, INT(S) | Add/Drop<br>Non-lottery courses<br>offered in<br>Term INT(S) |
| <b>Term Code on the <u>HGF</u></b><br>P: Spring Quarter<br>S: Summer Quarter   | <u>P course list</u>                                                                   | (1)Term Code:<br>P<br>Spring Quarter<br>Summ                    | er Quarter<br>(4) Term<br>Code:<br>INT (S)                   |

- Z: Spring-Summer Semester
- INT(S): Summer Intensive Course

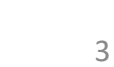

Summer

Intensive Course

**3**Term Code:

Z Spring - Summer Semester

# How to Add Courses

### Log into CELS. ( <u>https://cels.hit-u.ac.jp/</u> )

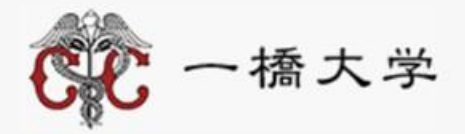

#### ー橋認証ID シングルサインオン

Hitotsubashi Authentication System Single Sign-On

本学の学生・教職員以外の方は、こちらの画面からはログインできません。一橋大学ウェブサイトはこちら。 If you are not a student, faculty or staff member of Hitotsubashi University, this is not the login page for you. Please go to the Hitotsubashi University official website. (Click here.).

User ID

Password

□ ユーザー名を記憶する

LOGIN

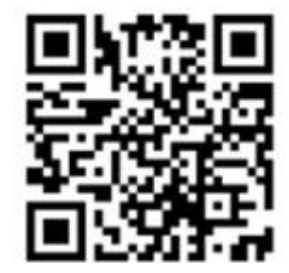

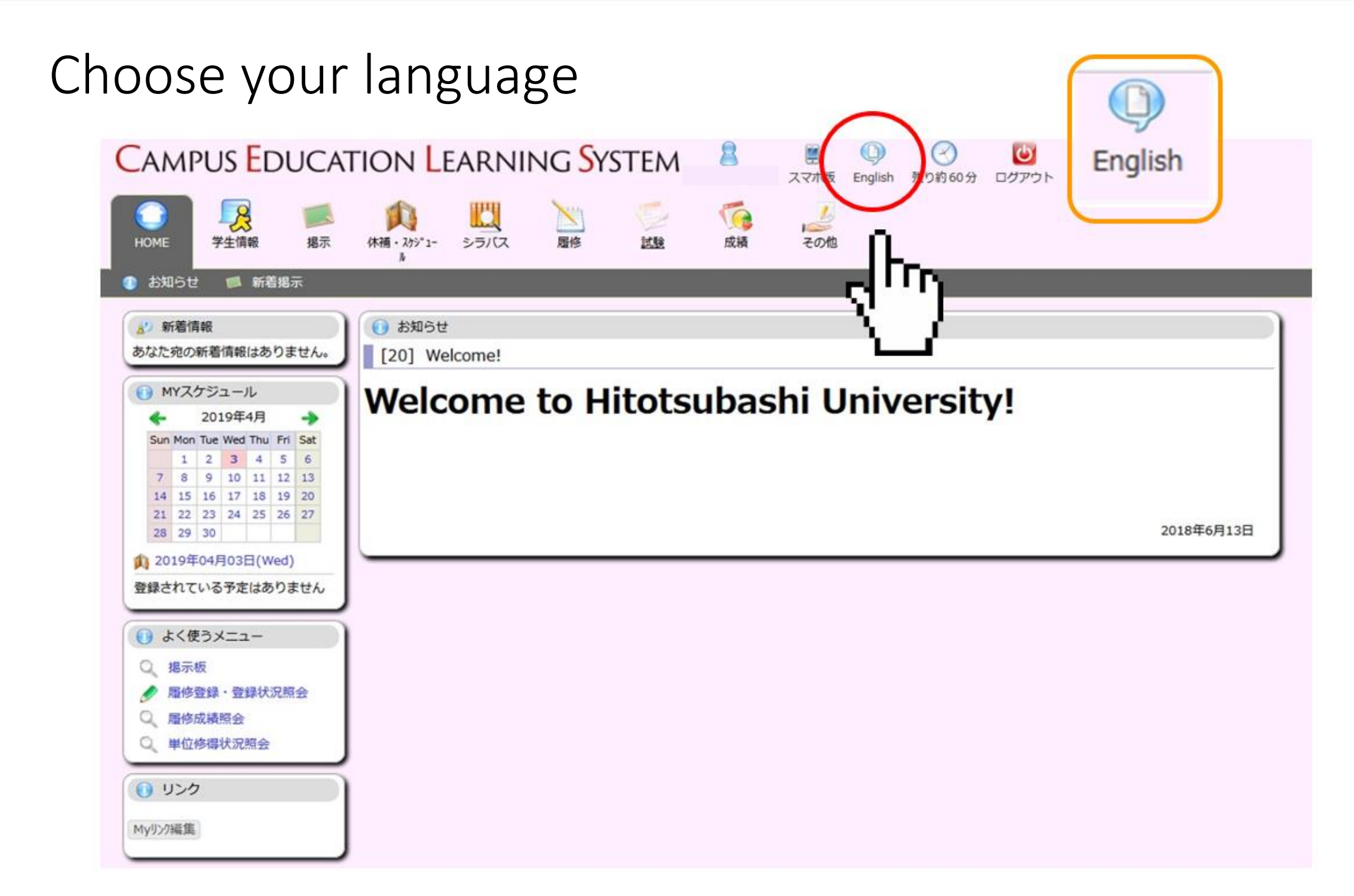

#### Language changed to English

| CAMPUS EDUCA                                                                                                    | STEM                   | 8                        | Smartphone page | Japanese    | About 60 min | Logout  |       |     |  |            |
|----------------------------------------------------------------------------------------------------|------------------------|--------------------------|-----------------|-------------|--------------|---------|-------|-----|--|------------|
| HOME Student Info Bulletin<br>Board                                                                                                    | Schedule               | Syllabus                 | Course          | Examination | Grade        | Other   |       |     |  |            |
| <ul> <li>Information New Messa</li> <li>What's New<br/>No data available for display.</li> <li>My Schedule</li> <li>Apr 2019</li> <li>Sun Mon Tue Wed Thu Fri Sat<br/>1 2 3 4 5 6</li> </ul>                                                                                             | ges<br>[20] We<br>Welc | ation<br>elcome!<br>COME | to F            | litotsı     | ıbas         | hi Univ | versi | ty! |  |            |
| 7       8       9       10       11       12       13         14       15       16       17       18       19       20         21       22       23       24       25       26       27         28       29       30             10       2019/04/03(Wed)             10       schedule. |                        |                          |                 |             |              |         |       |     |  | 2018/06/13 |
| <ul> <li>Frequently Used Menu</li> <li>Bulletin board</li> <li>Course registration - regist ration status inquiry</li> <li>grade inquiry</li> <li>credit earned inquiry</li> <li>Link</li> <li>Edit My Links</li> </ul>                                                                  |                        |                          |                 |             |              |         |       |     |  |            |

#### Click on "Course" and "View Course Registration and Status"

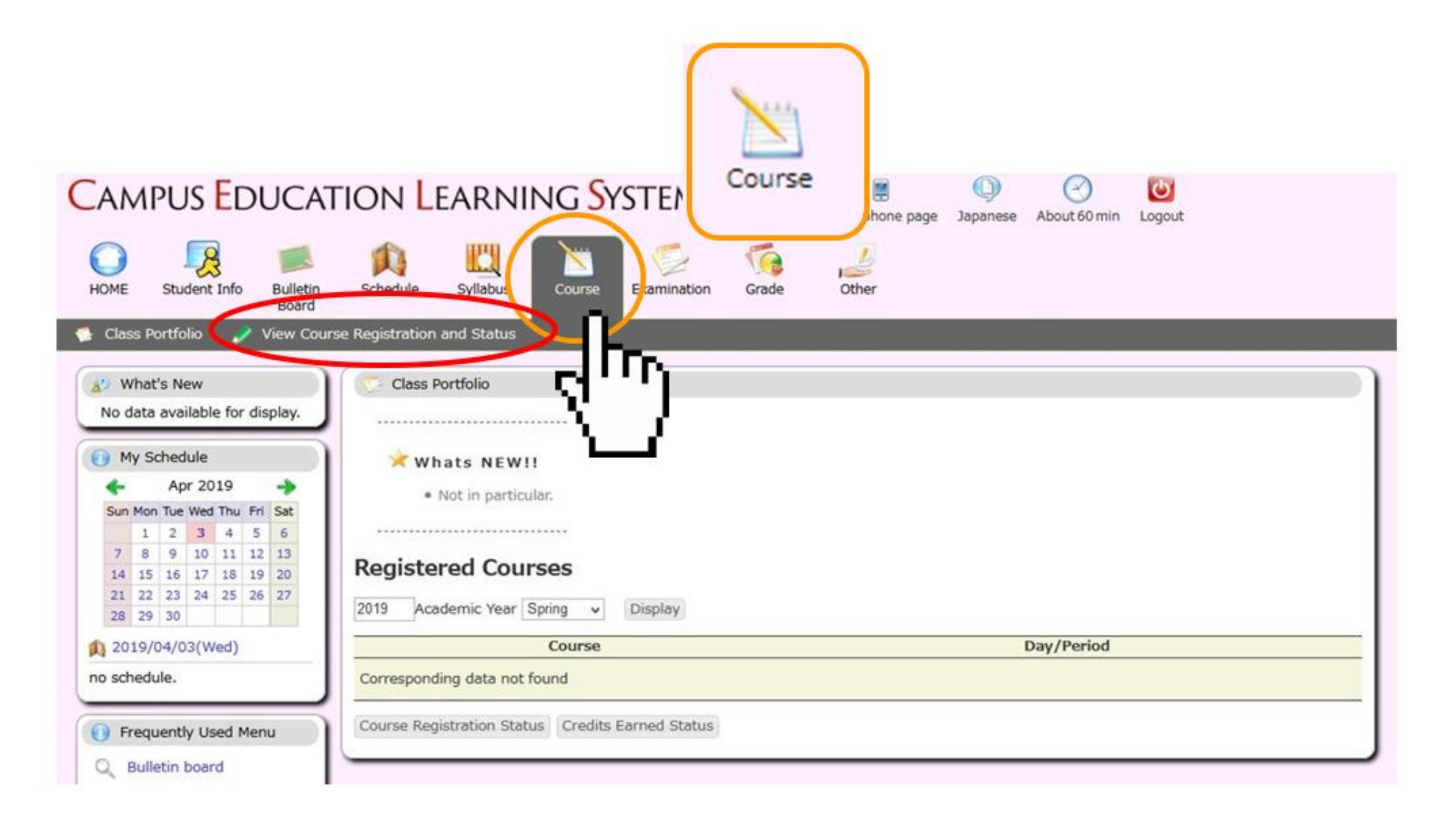

#### "View Course Registration and Status" menu

| Campus Educat                                            | ION LEARN                                         | ING <mark>S</mark> ystem                      | 8              | Smartphone page        | Japanese | About 60 min | Logout | t      |   |  |
|----------------------------------------------------------|---------------------------------------------------|-----------------------------------------------|----------------|------------------------|----------|--------------|--------|--------|---|--|
| HOME Student Info Bulletin Board                         | Schedule Syllabus                                 | Course Examination                            | Grade          | <u>Other</u>           |          |              |        |        |   |  |
| Class Portfolio View Course           What's New         | e Registration and Status                         | tration and Status                            | _              |                        | _        | _            |        |        |   |  |
| No data available for display.                           | Input the information I<br>Optional items are man | to change and then click the " rked with $\%$ | 'Change" but   | tton.                  |          |              |        |        |   |  |
| ← Apr 2019 →                                             | * Personal Conta                                  | ct Information                                |                |                        |          |              |        |        |   |  |
| Sun Mon Tue Wed Thu Fri Sat                              | Affiliation                                       |                                               |                |                        |          | Student ID   | No.    | 5      |   |  |
| 7 8 9 10 11 12 13                                        | Name                                              |                                               |                |                        |          | Student Yea  | ar     | Year 3 |   |  |
| 14 15 16 17 18 19 20<br>21 22 23 24 25 26 27<br>28 20 20 | Postal Code                                       | (Half-width char                              | acters)        |                        |          | Prefecture   |        |        | * |  |
| 2012/02/02/02/04/02                                      | Municipality                                      |                                               |                |                        |          |              |        |        |   |  |
| no schedule.                                             | District, house<br>number, etc.                   |                                               |                |                        |          |              |        |        |   |  |
| Frequently Used Menu                                     | Apartment<br>name, etc.                           |                                               |                |                        |          |              |        |        |   |  |
| Q. Bulletin board                                        | Phone Number                                      | Inclu                                         | de hyphens     |                        |          | Category     |        |        | ~ |  |
| Course registration - regist ration status inquiry       | Mobile Phone<br>Number                            |                                               | ngle-byte Char | acters) Hyphen Allowed | t        |              |        |        |   |  |
| Q grade inquiry                                          |                                                   |                                               |                |                        |          |              |        |        |   |  |
| Q credit earned inquiry                                  | Change Clear                                      |                                               |                |                        |          |              |        |        |   |  |
| () Link                                                  |                                                   |                                               |                |                        |          |              |        |        |   |  |
| Edit My Links                                            |                                                   |                                               |                |                        |          |              |        |        |   |  |

## Enter your address in Japan

#### Select "TOKYO" for "Prefecture"

#### 🧖 Change Student Address

Input the information to change and then click the "Change" button. Optional items are marked with %

#### Personal Contact Information

| Affiliation                             | 商学部            |                                         | Student ID No. |                                                               |  |  |
|-----------------------------------------|----------------|-----------------------------------------|----------------|---------------------------------------------------------------|--|--|
| Name                                    |                |                                         | Student Year   | Year 3                                                        |  |  |
| Postal Code                             | 187 - 0045 (Ha | f-width characters)                     | Prefecture     | TOKYO                                                         |  |  |
| Municipality<br>District, house         | Kodaira        |                                         | ]              | WAKAYAMA<br>TOTTORI<br>SHIMANE                                |  |  |
| number, etc.<br>Apartment<br>name, etc. |                |                                         | ]              | OKAYAMA<br>HIROSHIMA<br>YAMAGUCHI                             |  |  |
| Phone Number                            |                | Include hyphens                         | Category       | KAGAWA                                                        |  |  |
| Mobile Phone<br>Number                  |                | (Single-byte Characters) Hyphen Allowed |                | EHIME<br>KOCHI<br>FUKUOKA _                                   |  |  |
| nange Clear                             |                |                                         |                | SAGA<br>NAGASAKI<br>KUMAMOTO<br>OITA<br>MIYAZAKI<br>KAGOSHIMA |  |  |

#### Leave the "desired department" as it is and proceed.

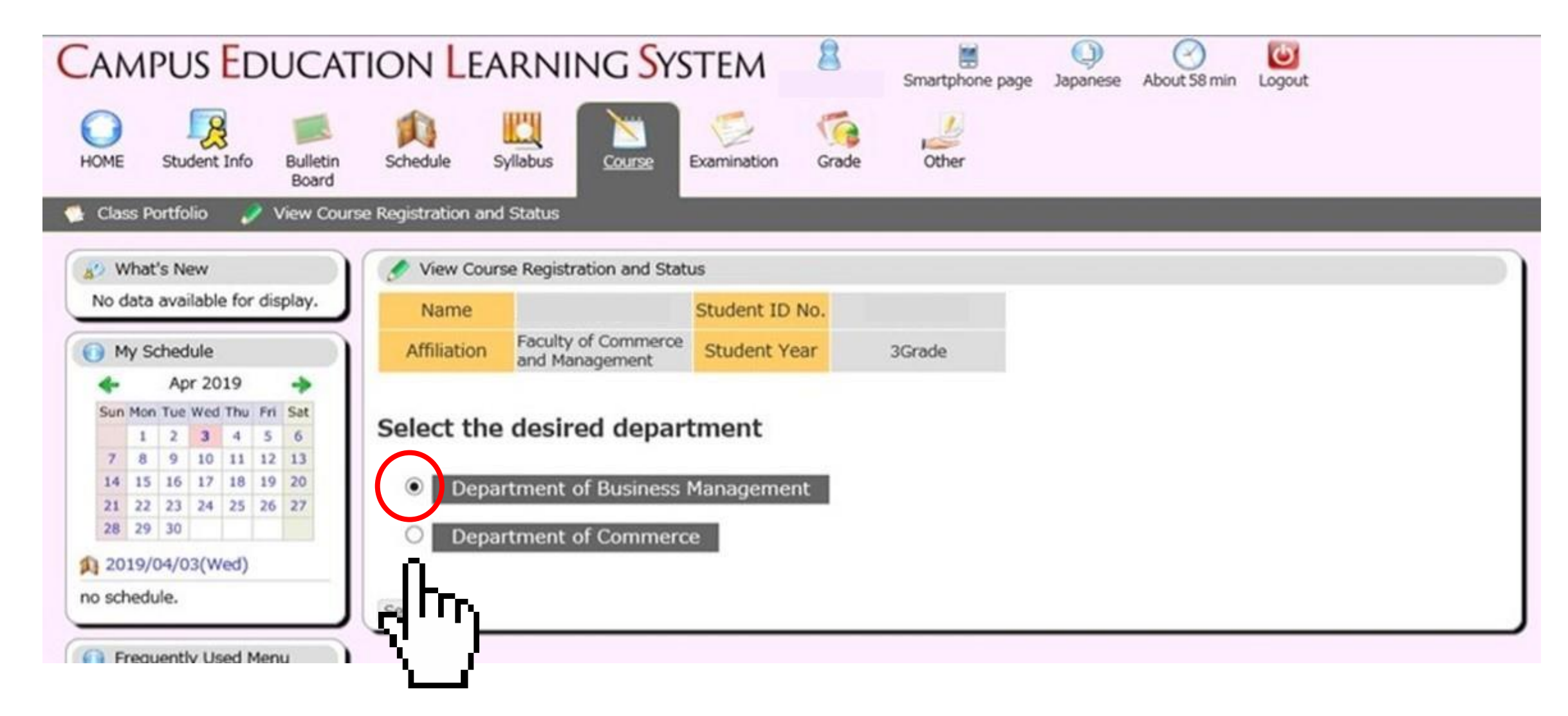

## Course Registration Screen Click on a grid where you wish to add your course

Before starting the procedure, choose courses that you wish to take from the <u>HGP Course list</u> or syllabi.

| ME Student Info Bulletin S<br>Board                                                                                                    | Schedule Syl                                                                                             | labus Cor                                              | urse Exami                                                                 | ination Grade                                              | Other                                                |                                                                            |                             |                                                   |                                                                                                    |
|----------------------------------------------------------------------------------------------------|----------------------------------------------------------------------------------------------------|--------------------------------------------------------|----------------------------------------------------------------------------|------------------------------------------------------------|------------------------------------------------------|----------------------------------------------------------------------------|-----------------------------|---------------------------------------------------|----------------------------------------------------------------------------------------------------|
| lass Portfolio 🛛 🥜 View Course Re                                                                                                    | egistration and S                                                                                        | itatus                                                 |                                                                            |                                                            |                                                      |                                                                            |                             |                                                   |                                                                                                    |
| What's New                                                                                                    | 🛷 View Course                                                                                            | Registration a                                         | and Status                                                                 |                                                            |                                                      |                                                                            |                             |                                                   |                                                                                                    |
| o data available for display.                                                                                                    | Name                                                                                                    |                                                        |                                                                            |                                                            |                                                      | 5                                                                          | Student ID No.              |                                                   |                                                                                                    |
| My Schedule                                                                                                    | Affiliation                                                                                              | Faculty of Cor                                         | nmerce and M                                                               | lanagementDepartr                                          | ment of Busine                                       | ss Management                                                              | Student Year                | 3Grade                                            |                                                                                                    |
| Apr 2019                                                                                                    | Academic<br>'ear/Semester                                                                                | 2019Acade<br>Spri                                      | emic Year<br>ng                                                            | Valid Until                                                | 2019/04                                              | /03 19:00                                                                  | No. of Items                | 0                                                 |                                                                                                    |
| 1 2 3 4 5 6<br>7 8 9 10 11 12 13                                                                                                    | Io. of Enrolled<br>Credits<br>(Academic                                                                  | 0.0                                                    | D                                                                          | No. of Enrolled<br>Credits<br>(Quarter)                    | c                                                    | 0.0                                                                        |                             |                                                   |                                                                                                    |
| 14     15     16     17     18     19     20       21     22     23     24     25     26     27       28     29     30                                                                                                    | Year)                                                                                                    | desired d                                              | lepartme                                                                   | ent                                                        |                                                      |                                                                            |                             | Last update                                       | :d :                                                                                                 |
| 14     15     16     17     18     19     20       21     22     23     24     25     26     27       28     29     30     30     30       2019/04/03(Wed)     schedule.     S                                                                                                    | Year)<br>Select the o                                                                                    | desired d                                              | lepartme<br>ess Manage                                                     | ent<br>ment O Dep                                          | partment of                                          | Commerce                                                                   | Set                         | Last update                                       | ed :                                                                                                 |
| 14         15         16         17         18         19         20           21         22         23         24         25         26         27           29         30         30         30         30         30           2019/04/03(Wed)         schedule.         S                                                                                                    | Year)<br>Gelect the of<br>Departme<br>Spring                                                             | desired d<br>int of Busine<br>Summer                   | lepartme<br>ess Manage<br>Autumn                                           | ment O Dep<br>Winter                                       | partment of                                          | Commerce                                                                   | Set                         | Last update                                       | d :<br>gister an intensive course                                                                    |
| 14       15       16       17       18       19       20         21       22       23       24       25       26       27         29       30       30       30       30       30         2019/04/03(Wed)       schedule.       Schedule.       S         Frequently Used Menu         Bulletin board       Course registration - regist ratios - regist                                                                                                    | Year)<br>Gelect the of<br>Departme<br>Spring                                                             | desired d<br>int of Busine<br>Summer<br>tered          | lepartme<br>ess Manage<br>Autumn<br>Tuesd<br>ot registere                  | ent O Dep<br>Winter<br>ay We<br>ed Not regi                | partment of<br>dnesday<br>stered                     | Commerce<br>Thursday<br>Not registered                                     | Set<br>Not regi             | Last update<br>Re<br>Friday<br>istered            | ed :<br>gister an intensive course<br>Saturday<br>Not registered                                     |
| 14       15       16       17       18       19       20         12       22       23       24       25       26       27         2019/04/03(Wed)       schedule.       Schedule.       Schedule.       Schedule.         Frequently Used Menu         Bulletin board       Course registration - registration status inquiry       grade inquiry         grade inquiry       credit earned inquiry       P                                                                                                    | Year)<br>Select the of<br>Departme<br>Spring<br>Not regist<br>Priod<br>Not regist<br>Priod<br>Not regist | desired d<br>nt of Busine<br>Summer<br>tered           | lepartme<br>ess Manage<br>Autumn<br>Tuesd<br>ot registere                  | ent O Dep<br>Winter<br>ay We<br>ed Not regi                | partment of<br>dnesday<br>stered<br>stered           | Commerce<br>Thursday<br>Not registered<br>Not registered                   | Set<br>Not regi             | Last update<br>Reg<br>Friday<br>istered           | ed :<br>gister an intensive course<br>Saturday<br>Not registered<br>Not registered                   |
| 14       15       16       17       18       19       20         12       22       23       24       25       26       27         20       19       20       20       20       20       20         20       19       20       20       20       20       20         20       12       22       24       25       26       27         20       20       30       20       20       20       20         20       19       04/03(Wed)       schedule.       S       S         Schedule.       9       30       9       9       30       9         Bulletin board       Course registration - regist ration status inquiry       9       37       9       9         grade inquiry       credit earned inquiry       9       9       9       9       9         Link       P       9       9       9       9       9       9       9       9 | Year)<br>Select the of<br>Departme<br>Spring<br>Not regist<br>eriod Not regist<br>Not regist             | desired d<br>int of Busine<br>Summer<br>tered<br>tered | lepartme<br>ess Manage<br>Autumn<br>Tuesd<br>ot registere<br>Not registere | ent O Dep<br>winter<br>ay We<br>ed Not regi<br>ed Not regi | partment of<br>dnesday<br>stered<br>stered<br>stered | Commerce<br>Thursday<br>Not registered<br>Not registered<br>Not registered | Set<br>Not regi<br>Not regi | Last update<br>Re<br>Friday<br>istered<br>istered | ed :<br>gister an intensive course<br>Saturday<br>Not registered<br>Not registered<br>Not registered |

# Select "Course offered by", enter "Course Code" and Click on "Register.

Course codes are listed on the <u>HGP Course list</u> or syllabi (e.g. **1EI30301**).

| CAMPUS EDUCAT                                                                                                    | ion <mark>L</mark> earni                                                    | ng <mark>S</mark> ystem                        | Smartphone page                                        | Japanese About 55 min | Logout |
|----------------------------------------------------------------------------------------------------|-----------------------------------------------------------------------------|------------------------------------------------|--------------------------------------------------------|-----------------------|--------|
| HOME Student Info Bulletin<br>Board                                                                                                    | Schedule Syllabus                                                           | Course Examination                             | Grade Other                                            |                       |        |
| Class Portfolio View Course<br>What's New<br>No data available for display.                                                                                                    | e Registration and Status<br>View Course Registr<br>Please enter the course | ation and Status<br>you want to register.      |                                                        |                       |        |
| My Schedule<br>Apr 2019<br>Sun Mon Tue Wed Thu Fri Sat<br>1 2 3 4 5 6                                                                                                    | Day<br>Period                                                               | Monday<br>1                                    |                                                        |                       |        |
| 7         8         9         10         11         12         13           14         15         16         17         18         19         20           21         22         23         24         25         26         27           28         29         30 | Course offered by<br>Course Code                                            | General Education                              |                                                        | ~                     |        |
| 2019/04/03(Wed)     no schedule.                                                                                                    | If unknown, a search of C<br>Register View Sy                               | Course Codes or Numbering (<br>Illabus Clear F | Codes may be made.<br>Return to the Course Registratio | n Screen              |        |
| Bulletin board     Bulletin board     Course registration - regist     ration status inquiry     grade inquiry     credit earned inquiry     Link     Edit My Links                                                                                                |                                                                             |                                                |                                                        |                       |        |

#### Or search for your desired course

| CAMPUS EDUCAT                                                                                                    | tion Learni                                                                                        | NG <mark>S</mark> ystem                                           | Smartphone page  | Q)<br>Japanese | About 53 min Log                                                                                               | out                                                                                                    |
|----------------------------------------------------------------------------------------------------|----------------------------------------------------------------------------------------------------|-------------------------------------------------------------------|------------------|----------------|----------------------------------------------------------------------------------------------------|----------------------------------------------------------------------------------------------------|
| HOME Student Info Bulletin<br>Board                                                                                                    | Schedule Syllabus                                                                                  | Course Examination C                                              | Grade Other      |                | View Cours                                                                                                    | e Registration and Status [CampusSq                                                                                                    |
| What's New<br>No data available for display.                                                                                                    | View Course Registr<br>Please enter the course                                                     | ration and Status<br>9 you want to register.                      |                  |                | If the course co<br>Academic<br>Year                                                                           | de is unknown, you can search using the following criteria.                                                                                                    |
| <ul> <li>My Schedule</li> <li>▲ Apr 2019</li> <li>▲ Apr 2019</li> <li>▲ Sun Mon Tue Wed Thu Fri Sat</li> <li>1 2 3 4 5 6</li> <li>7 8 9 10 11 12 13</li> <li>14 15 16 17 18 19 20</li> <li>21 22 23 24 25 26 27</li> <li>28 29 30</li> <li>2019/04/05(Fri)</li> <li>no schedule.</li> </ul> | Day<br>Period<br>Course offered by<br>Course Code<br>If unknown, a search of (<br>Register View St | Monday 1 Faculty of Social Sciences Course Codes or Numbering Cod | les may be made. | •              | Course<br>offered by<br>Semester<br>Lecture<br>Instructor<br>Name<br>Language<br>Used in Class<br>Course Title | :<br>Faculty of Social Sciences  General Education Faculty of Commerce and Management Faculty of Commerce and Management Faculty of Economics Faculty of Economics Faculty of Social Sciences Faculty of Social Sciences International Linkage Pedagogical Subjects GS-Business Administration Business Administration Business Administration Management Analysis Program Business Administration Program |
| <ul> <li>Frequently Used Menu</li> <li>Bulletin board</li> <li>Course registration - regist<br/>ration status inquiry</li> <li>grade inquiry</li> <li>grade inquiry</li> <li>credit earned inquiry</li> <li>Link</li> <li>Edit My Links</li> </ul>                                          | (negote) (new o                                                                                    |                                                                   |                  | i succi        | Student Year<br>Day<br>Period<br>Displayed Searc<br>Search Clea                                                | Financial Strategy Program<br>International Corporate Strategy<br>GS-Economics<br>GS-Law<br>GS-Social Sciences<br>GS-Language and Society<br>GS-International Corporate Strategy<br>GS-International and Public Policy<br>GS-Commerce and Management<br>GS-Business Administration<br>Business Administration<br>Financial Strategy Program<br>Business Administration                                     |

#### Search for your desired course

| CAMPUS EDUCAT                                                                                           | ION LEARNI                | ng <mark>S</mark> ystem   | 8            | Smartphone page      | ()<br>Japanese | About 59 min Logout                                                         |
|----------------------------------------------------------------------------------------------------|---------------------------|---------------------------|--------------|----------------------|----------------|-----------------------------------------------------------------------------|
| HOME Student Info Bulletin Board                                                                        | Schedule Syliabus         | Course Examination        | Grade        | Other                |                | View Course Registration and Status [CampusSquare                           |
| 🐏 Class Portfolio 🛛 🤌 View Cours                                                                        | e Registration and Status |                           |              |                      |                |                                                                             |
| What's New                                                                                              | 🖉 View Course Registr     | ation and Status          |              |                      |                | If the course code is unknown, you can search using the following criteria  |
| No data available for display.                                                                          | Please enter the course   | you want to register.     |              |                      |                | If the course coue is unknown, you can search using the following criteria. |
| My Schedule                                                                                             | Day                       | Monday                    |              |                      |                | Academic Year : 2019<br>Course offered :<br>by International Linkage        |
| Sun Mon Tue Wed Thu Fri Sat<br>1 2 3 4 5 6                                                              | Period                    | 1                         |              |                      |                | Semester : Spring V                                                         |
| 7 8 9 10 11 12 13<br>14 15 16 17 18 19 20                                                               | Course offered by         | General Education         |              |                      | ~              | Lecture : not specified                                                     |
| 21         22         23         24         25         26         27           28         29         30 | Course Code               |                           |              |                      |                | Language Used : not specified V                                             |
| 10 2019/04/03(Wed)<br>no schedule.                                                                      | If unknown, a search of C | Course Codes or Numbering | Codes may    | be made.             |                | Course Title : Japanese × XPartial Match                                    |
|                                                                                                    | Register View Sy          | flabus Clear              | Return to th | e Course Registratio | n Screen       | Student Year : 3 V                                                          |
| Frequently Used Menu                                                                                    |                           |                           |              |                      |                | Day : Monday V                                                              |
| <ul> <li>Bulletin board</li> <li>Course registration - regist<br/>ration status inquiry</li> </ul>      |                           |                           |              |                      |                | Period : Period 1 V<br>Displayed Search Results : 100 V results             |
| Q grade inquiry                                                                                         |                           |                           |              |                      |                | Search Clear                                                                |
| Q credit earned inquiry                                                                                 |                           |                           |              |                      |                |                                                                             |
| () Link                                                                                                 |                           |                           |              |                      |                | վող                                                                         |
| Edit My Links                                                                                           |                           |                           |              |                      |                | N /                                                                         |

#### Choose a desired course from search results

| 🦉 Vi  | iew Cours                                                                   | se Regis    | stration an | d Status [     | CampusSquare                            | 🗆 🗙           |  |  |  |  |  |
|-------|-----------------------------------------------------------------------------|-------------|-------------|----------------|-----------------------------------------|---------------|--|--|--|--|--|
| < ht  | < https://trial.cels.hit-u.ac.jp/campusweb/campussquare.do?_flowExe 🔒 🏠 🛠 🔅 |             |             |                |                                         |               |  |  |  |  |  |
|       | ☆                                                                           |             |             |                |                                         |               |  |  |  |  |  |
| 1     | 🖋 View Course Registration and Status / Search Results                      |             |             |                |                                         |               |  |  |  |  |  |
| Displ | aying sear                                                                  | ch result   | s 1 to 3 (O | ut of 3)       |                                         |               |  |  |  |  |  |
| Sear  | ch Results                                                                  | Page :      | << Previo   | ous 1 N        | ext >>                                  |               |  |  |  |  |  |
| No.   | Semester                                                                    | Lecture     | Day/Period  | Course<br>Code | Course                                  | Instructor    |  |  |  |  |  |
| 1     | Spr                                                                         | Spr-<br>Sum | Mon1        | 1HB70201       | Basic Japanese<br>II                    | Matsui Sakiko |  |  |  |  |  |
| 2     | Spr                                                                         | Spr-<br>Sum | Mon1        | 1HB70301       | Introduction to<br>Japanese<br>Language | Matsui Sakiko |  |  |  |  |  |
| 3     | 3 Spr Spr-<br>Sum Mon1 1HB70403 Introduc<br>Japanese Language               |             |             |                |                                         |               |  |  |  |  |  |
| Displ | Displaying search results 1 to 3 (Out of 3)                                 |             |             |                |                                         |               |  |  |  |  |  |
| Displ | ayed Sear                                                                   | ch Result   | s : 100 🗸 r | results Disp   | lay                                     |               |  |  |  |  |  |

A course code for the chosen course is automatically entered

 $\rightarrow$  Click on "Register"

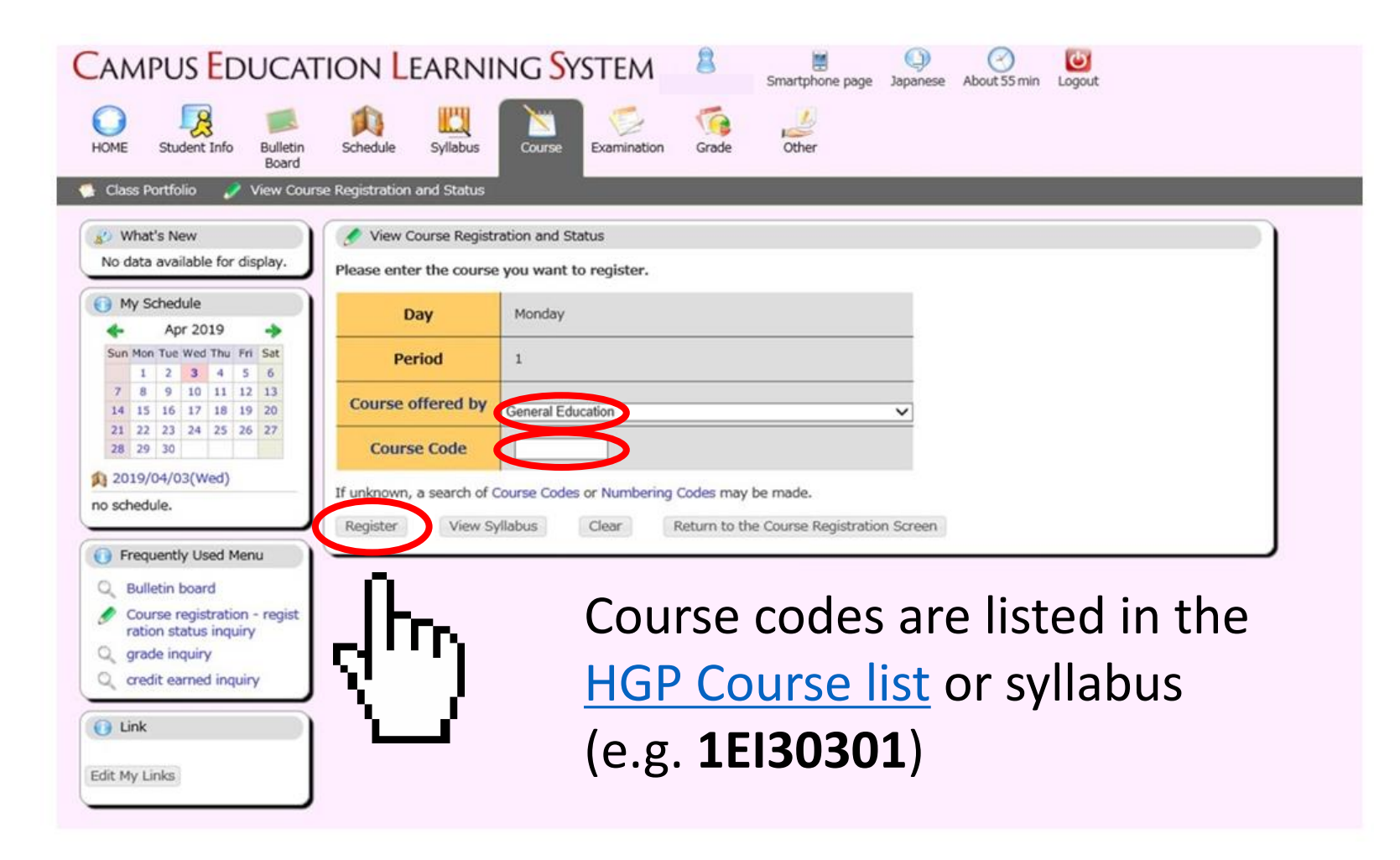

## Registration succeeded

| mpus <mark>E</mark> ducat                                                                                                    | fion Learn                                                                | ING SYSTE                                                          | M 🔱                                     | Smartphone page Japanes    | e About 60 min                                     | Logout                                 |                            |
|----------------------------------------------------------------------------------------------------|---------------------------------------------------------------------------|--------------------------------------------------------------------|-----------------------------------------|----------------------------|----------------------------------------------------|----------------------------------------|----------------------------|
| E Student Info Bulletin<br>Board                                                                                                    | Schedule Syllabus                                                         | Course                                                             | ination Grade                           | Other                      |                                                    |                                        |                            |
| iss Portfolio 🏼 🥜 View Cour                                                                                                    | se Registration and Status                                                |                                                                    |                                         |                            |                                                    |                                        |                            |
| What's New<br>data available for display.                                                                                                    | Jew Course Regis                                                          | tration and Status                                                 |                                         |                            | Charles ID He                                      |                                        | . )                        |
|                                                                                                    | Affiliation Eacult                                                        | v of Commarca and I                                                | MananamantDanartm                       | ant of Burinerr Management | Student ID No.                                     | 3/Grada                                |                            |
| Apr 2019                                                                                                    | Academic 20<br>Year/Semester                                              | 19Academic Year<br>Spring                                          | Valid Until                             | 2019/04/06 23:59           | No. of Items                                       | 3                                      |                            |
| N Mone Fue Web Thu Phi Sat           1         2         3         4         5         6           8         9         10         11         12         13           1         15         16         17         18         19         20           1         22         23         24         25         26         27 | No. of Enrolled<br>Credits<br>(Academic<br>Year)                          | 0.0                                                                | No. of Enrolled<br>Credits<br>(Quarter) | 0.0                        | Lact undatart - 7                                  | 019/04/03 21-                          | 06                         |
| 019/04/03(Wed)<br>chedule.                                                                                                    | Select the desi <ul> <li>Department of</li> </ul>                         | red departmo<br>Business Manago                                    | ent<br>ement O Dep                      | artment of Commerce        | Set                                                |                                        | ≜*:-;:                     |
| Frequently Used Menu                                                                                                    | Spring Sur                                                                | nmer Autumi                                                        | n Winter                                | nanday Inunco              |                                                    | Reg                                    | ister an intensive course  |
| Bulletin board<br>Course registration - regist<br>ration status inquiry<br>grade inquiry<br>credit earned inquiry                                                                                                    | Period<br>1<br>Introduction to<br>Japanese<br>Language A<br>Matsui Sakiko | 1HB70301<br>Introduction<br>Japanese<br>Language A<br>Matsui Sakil | Not regis                               | tered Not registere        | d 1HB703<br>Introdu<br>Japanes<br>Langua<br>Matsui | 01<br>ction to<br>se<br>ge A<br>Sakiko | registered                 |
| Link                                                                                                    | Period Not registered                                                     | Not register                                                       | ed Not regis                            | tered Not registere        | d Not rea                                          |                                        | Not registered             |
| My Links                                                                                                    | Period<br>3                                                               | Not register                                                       | ed Not regis                            | tered Not registere        | d Not reg                                          | istered                                | Not registered             |
|                                                                                                    | Period Not registered                                                     | Not register                                                       | ed Not regis                            | tered Not registere        | d Not reg                                          | istered                                | Not registered             |
|                                                                                                    | Period<br>5                                                               | Not register                                                       | ed Not regis                            | tered Not registere        | d Not reg                                          | istered                                | Not registered             |
|                                                                                                    | Intensive course, etc                                                     |                                                                    |                                         |                            |                                                    | R                                      | egister an<br>nsive course |
|                                                                                                    | Day Period                                                                |                                                                    | Course Code                             |                            | Course                                             | Inst                                   | ructor Name                |
|                                                                                                    |                                                                           |                                                                    | No                                      | ot registered              |                                                    |                                        |                            |

# How to Drop Courses

During

- the Course Registration Period

- the Change of Course Registration Period

### Click on a course you wish to drop

| 🝠 Vi                      | iew Course                                               | e Registration                                                   | and Stat                                             | us                                      |                        |           |              |                                   |                                                         |                                                                        |                              |
|---------------------------|----------------------------------------------------------|------------------------------------------------------------------|------------------------------------------------------|-----------------------------------------|------------------------|-----------|--------------|-----------------------------------|---------------------------------------------------------|------------------------------------------------------------------------|------------------------------|
| N                         | lame                                                     |                                                                  |                                                      |                                         |                        |           |              |                                   | Student ID No.                                          |                                                                        |                              |
| Affi                      | liation                                                  | Faculty of So                                                    | cial Scien                                           | ices                                    |                        |           |              |                                   | Student Year                                            | 3Grade                                                                 |                              |
| Aca<br>Year/S             | idemic<br>Semester                                       | 2019Acade<br>Sprir                                               | mic Year<br>Ig                                       | Valid                                   | Until 2019/04/06 23:59 |           | No. of Items | 9                                 |                                                         |                                                                        |                              |
| No. of<br>Cr<br>(Aci<br>Y | f Enrolled<br>redits<br>ademic<br>'ear)                  | nrolled<br>dits 10.0 No. of Enrolled<br>Credits 6.0<br>(Quarter) |                                                      |                                         |                        |           |              |                                   |                                                         |                                                                        |                              |
| _                         |                                                          |                                                                  |                                                      | _                                       |                        | _         |              |                                   | Last updated ; 2                                        | 019/04/03 22:12                                                        |                              |
| Sp                        | ring                                                     | Summer                                                           | Au                                                   | tumn                                    | Wint                   | er        |              |                                   |                                                         |                                                                        | Register an intensive course |
| Period                    | 1HB7030<br>Introduci<br>Japanese<br>Languag<br>Matsui S  | )1<br>tion to<br>e A<br>akiko                                    | 1HB703<br>Introdu<br>Japanes<br>Langua<br>Matsui     | 301<br>ction to<br>se<br>ge A<br>Sakiko | No                     | t registi | ered         | Not                               | registered                                              | 1HB70301<br>Introduction to<br>Japanese<br>Language A<br>Matsui Sakiko | Not registered               |
| Period<br>2               | 1SO4020<br>Internati<br>Justice T<br>FUKUTO<br>Mitsuhisa | 01<br>onal<br>heory<br>MI                                        | 1SK404<br>Educati<br>Policy<br>NAKAT/<br>Yasuhik     | i01<br>onal<br>A                        | No                     | t regist  | ered         | 1SC<br>Inte<br>Jus<br>FUR<br>Mite | 040201<br>ernational<br>tice Theory<br>KUTOMI<br>suhisa | 1SK40401<br>Educational<br>Policy<br>NAKATA<br>Yasuhiko                | Not registered               |
| Period<br>3               | Not regis                                                | tered                                                            | Not reg                                              | istered                                 | No                     | t regist  | ered         | Not                               | registered                                              | 1SZ90603<br>Politics<br>SEBATA Hajime                                  | Not registered               |
| Period                    | Not regis                                                | itered                                                           | 1HE710<br>Special<br>in Social<br>Science<br>Ed Fran | DO1<br>Topics<br>I<br>I<br>I<br>S D     |                        | t regist  | ered         | Not                               | registered                                              | Not registered                                                         | Not registered               |

Clink on the "Delete" button and confirm

| C                                                                                                    |                          | - C                                    | 0           |                 | 60       | 0            | PTN                |                |  |
|----------------------------------------------------------------------------------------------------|--------------------------|----------------------------------------|-------------|-----------------|----------|--------------|--------------------|----------------|--|
| CAMPUS EDUCAT                                                                                                    | ION LEARNII              | NG SYSTEM                              | 8           | Smartphone page | Japanese | About 60 min | Logout             |                |  |
| HOME Student Info Bulletin Board                                                                                                    | Schedule Syllabus        | Course Examination                     | Grade       | Other           |          |              |                    |                |  |
| Class Portfolio View Course                                                                                                    | View Course Registra     | ation and Status                       | _           | _               | _        | _            |                    |                |  |
| No data available for display.                                                                                                    | Are you sure you wish to | cancel registration of the             | e following | course?         |          |              |                    |                |  |
| My Schedule     Apr 2019                                                                                                    | Day                      | Tuesday                                |             |                 |          |              |                    |                |  |
| Sun Mon Tue Wed Thu Fri Sat                                                                                                    | Period                   | 4                                      |             |                 |          |              |                    |                |  |
| 7         8         9         10         11         12         13           14         15         16         17         18         19         20           21         12         23         24         25         26         27 | Course offered by        | International Linkage                  |             |                 |          | W            | /eb ページからのメ        | (ッセージ ×        |  |
| 21         22         23         24         23         26         27           28         29         30                                                                                                    | Course Code              | 1HE71001                               |             |                 | -        |              |                    |                |  |
| 1 2019/04/03(Wed)<br>no schedule.                                                                                                    | Course                   | Special Topics in Social<br>Sciences D |             |                 |          | 0            |                    |                |  |
| Frequently Used Menu                                                                                                    | Delete Return to         | the Course Registration Scr            | een         |                 |          | Yo Yo        | u wish to delete d | ata; Is it OK? |  |
| Q Bulletin board                                                                                                    |                          |                                        |             |                 |          |              |                    |                |  |
| Course registration - regist<br>ration status inquiry                                                                                                    |                          |                                        |             |                 |          |              |                    |                |  |
| Q grade inquiry                                                                                                    |                          |                                        |             |                 |          |              | ОК                 | キャンセル          |  |
| C credit earned inquiry                                                                                                    |                          |                                        |             |                 |          |              |                    |                |  |
| () Link                                                                                                    |                          |                                        |             |                 |          |              |                    | Гr.            |  |
| Edit My Links                                                                                                    |                          |                                        |             |                 |          |              | <i>d</i>           | ·)             |  |

# Drop succeeded

During

- the Course Registration Period

- the Change of Course Registration Period

| Sp          | ring Summer                                                            |        | Autumn<br>Tuesday                                                      | Winter         |                                                                      | F                                                                      | tegister an intensive course |
|-------------|------------------------------------------------------------------------|--------|------------------------------------------------------------------------|----------------|----------------------------------------------------------------------|------------------------------------------------------------------------|------------------------------|
|             | Monday                                                                 |        |                                                                        | Wednesday      | / Thursday                                                           | Friday                                                                 | Saturday                     |
| Period      | 1HB70301<br>Introduction to<br>Japanese<br>Language A<br>Matsui Sakiko |        | 1HB70301<br>Introduction to<br>Japanese<br>Language A<br>Matsui Sakiko | Not registered | Not registered                                                       | 1HB70301<br>Introduction to<br>Japanese<br>Language A<br>Matsui Sakiko | Not registered               |
| Period<br>2 | 1SO40201<br>International<br>Justice Theory<br>FUKUTOMI<br>Mitsuhisa   |        | 1SK40401<br>Educational<br>Policy<br>NAKATA<br>Yasuhiko                | Not registered | 1SO40201<br>International<br>Justice Theory<br>FUKUTOMI<br>Mitsuhisa | 1SK40401<br>Educational<br>Policy<br>NAKATA<br>Yasuhiko                | Not registered               |
| Period      | Not registered                                                         |        | Not registered                                                         | Not registered | Not registered                                                       | 1SZ90603<br>Politics<br>SEBATA Hajime                                  | Not registered               |
| Period      | Not regi                                                               | stered | Not registered                                                         | Not registered | Not registered                                                       | Not registered                                                         | Not registered               |

Within the Course Registration Period/Change of Course Registration Period, deleted courses can be added again.

# Note: Repeat Marks

If you retake a course that you have previously taken, it will be marked as "上書き."

If you retake the course, the grade will be overwritten (the previous grade will not appear on your transcript, only the most recent grade will appear).

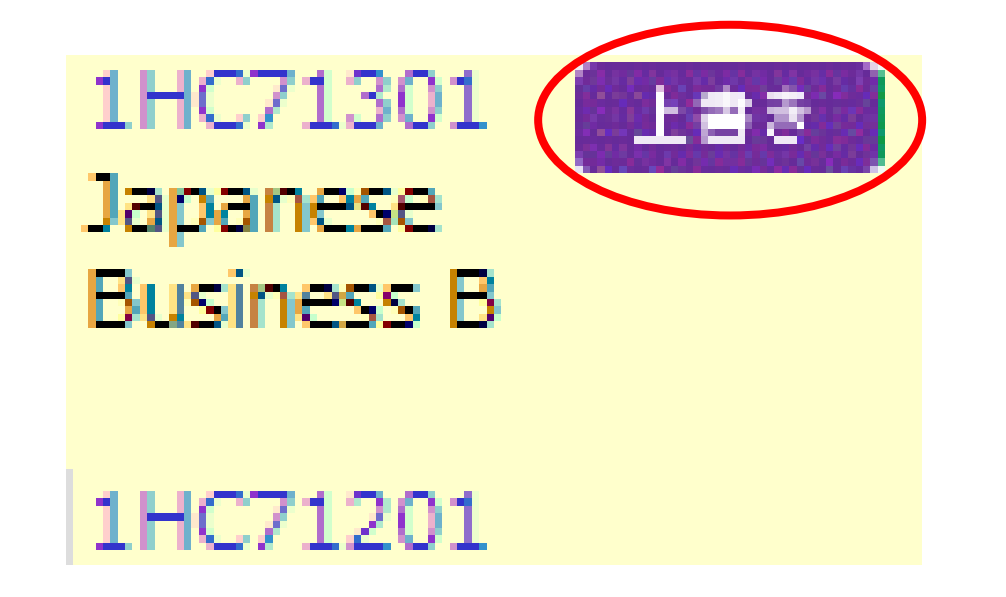

West campus

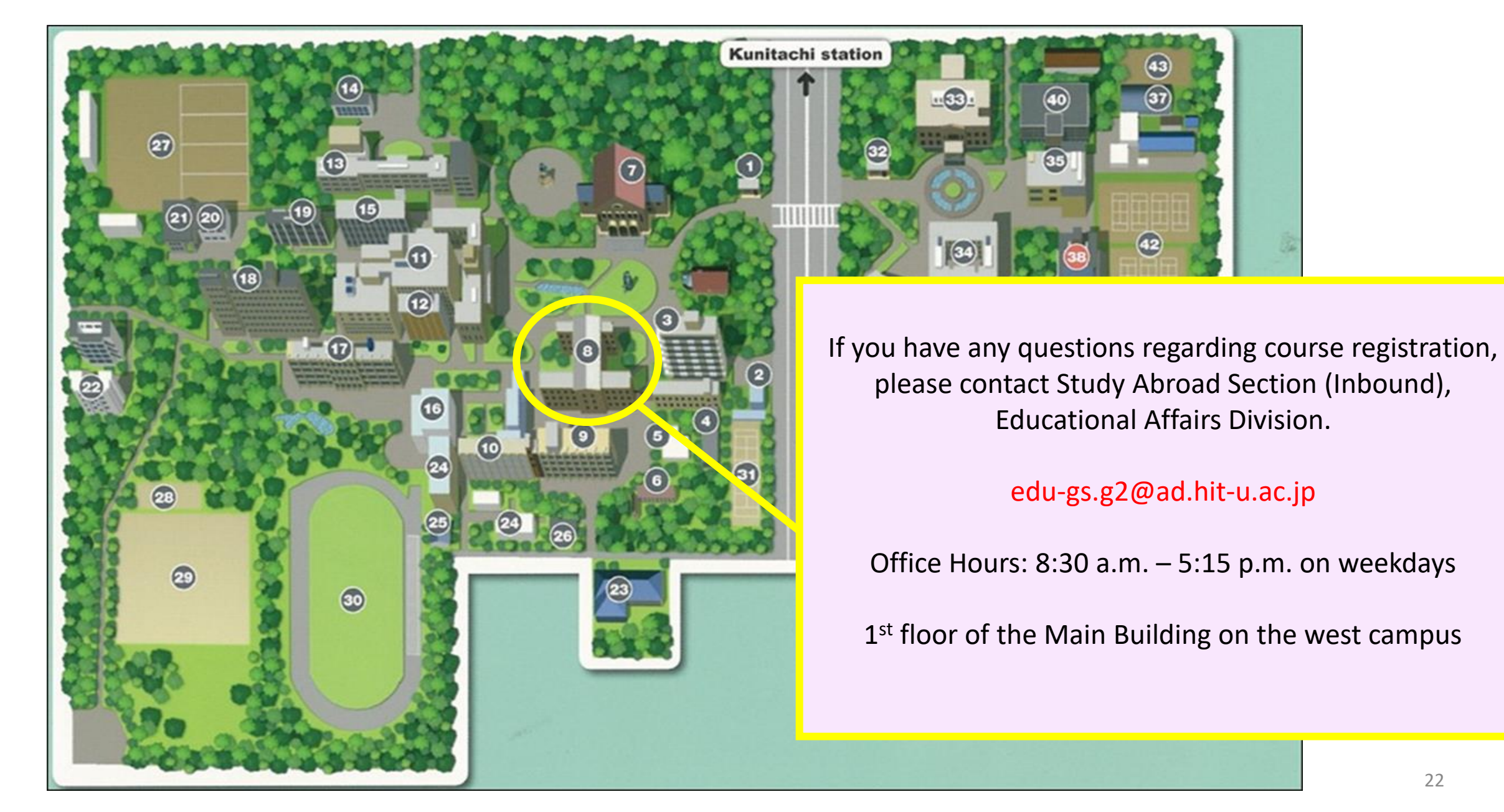